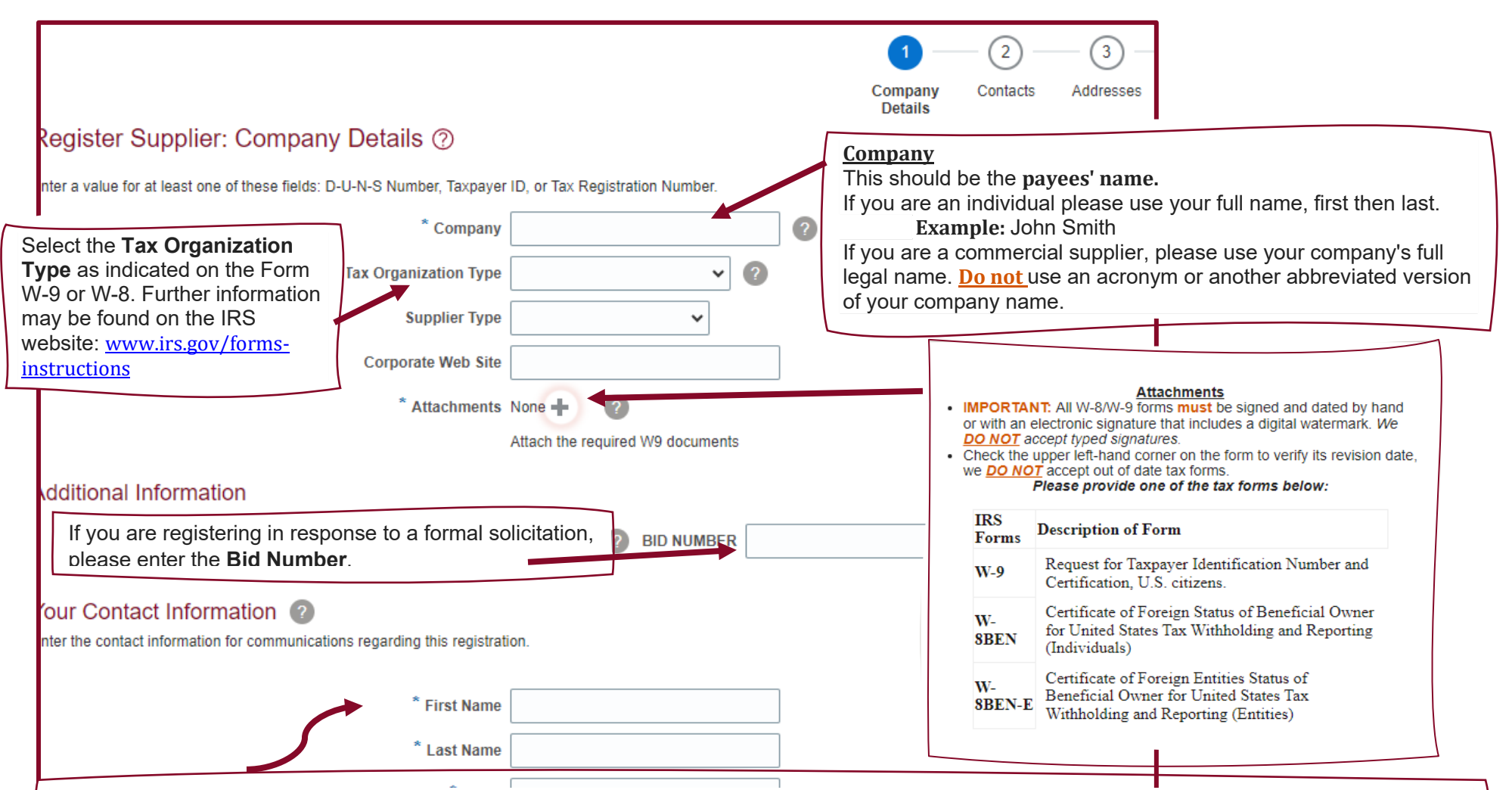

Please enter the administrative contact information for your organization here. This name and email address will be used to create your user account.

• Your user account will be solely responsible for maintaining and updating general information about your organization's supplier record including tax documentation, payment information, addresses, contact information and business classifications. You will also have full visibility of historical and current purchase orders and invoices.

Individuals should use their personal contact information here.

| A     G     G     G     G     G     Business Bank Accounts Products and F     Classifications Services                                                                | 7<br>Review                                  | <u>B</u> ack                          | Ne <u>x</u> t Save for Later Register <u>C</u> ancel                                                      |
|----------------------------------------------------------------------------------------------------|----------------------------------------------|---------------------------------------|----------------------------------------------------------------------------------------------------|
| Enter the Tax Country and Taxpayer<br>ID from W-9 or W-8 form.<br><i>Note:</i> For an <u>individual</u> , the Taxpayer ID is typically<br>the Social Security Number. | D-U-N-S Number<br>Tax Country<br>Taxpayer ID | · · · · · · · · · · · · · · · · · · · | If you are a commercial supplier<br>please use your <b>company's TIN</b><br># as your <b>Taxpayer ID.</b> |
|                                                                                                    | Tax Registration Number<br>Note to Approver  |                                       | If you are an individual please use<br>your <b>SSN #</b> as your <b>Taxpayer ID</b> .                     |

Throughout this process, use the **Next** button to continue towards Registration.

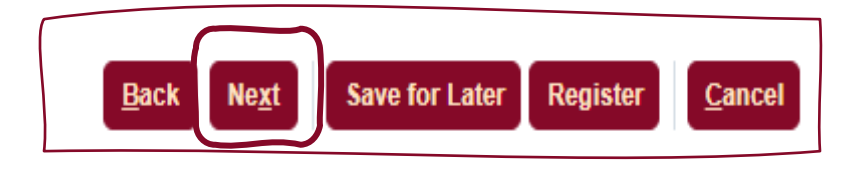

|                                                             | <b>~</b> -                                      | 2                             | 3                                | - (4) (5)                                        | 6 - 7                        |                         |               |                |
|-------------------------------------------------------------|-------------------------------------------------|-------------------------------|----------------------------------|--------------------------------------------------|------------------------------|-------------------------|---------------|----------------|
|                                                             | Company<br>Details                              | Contacts                      | Addresses                        | Business Bank Accounts P<br>Classifications      | Products and Review Services |                         |               |                |
| Register Supplier: Cor                                      | ntacts ⑦                                        |                               |                                  |                                                  | <u>B</u> ack N               | e <u>x</u> t Save for L | ater Register | <u>C</u> ancel |
| Enter at least one contact.<br>Actions ▼ View ▼ Format ▼    | € Create                                        | 🗙 Delete                      | Freeze                           | 📄 Detach 📣 Wrap                                  |                              |                         |               |                |
| Name                                                        |                                                 | Job T                         | ïtle                             | Email                                            | Administrative<br>Contact    | Request User<br>Account | Edit          | Delete         |
| Mouse, Mickey                                               |                                                 |                               |                                  | mmouse@disney.com                                | ~                            | ~                       |               |                |
| Columns Hidden 7                                            |                                                 |                               |                                  |                                                  |                              |                         |               | -              |
|                                                             |                                                 |                               |                                  |                                                  |                              |                         |               |                |
| Select the existing conta<br>(and/or) Click the <b>crea</b> | act information an<br><b>te icon</b> to add add | d click the l<br>itional cont | E <b>dit icon</b><br>tacts to yo | to edit your information<br>our supplier record. | n.                           |                         |               |                |

Note: Individuals should only have one contact on their registration request.

| Edit Contact: Mick | key Mouse              |                                                                                                    |
|--------------------|------------------------|----------------------------------------------------------------------------------------------------|
| Salutation         | ~                      | Phone                                                                                                    |
| * First Name       | Mickey                 | Mobile 🗨                                                                                                    |
| Middle Name        |                        | Fax V                                                                                                    |
| * Last Name        | Mouse                  | * Email mmouse@disnev.com                                                                                                    |
| Job Title          |                        | The <b>administrative contact box</b> must be checked for at least one contact on overy supplier registration request. <b>Individual suppliers</b> should leave this how |
|                    | Administrative contact | checked                                                                                                    |
| User Accourt       | nt                     | <b>Commercial suppliers</b> should choose the role(s) for each contact                                                                                                   |
| Roles              | ✓ Request user         | account Request user account must be checked                                                                                                    |
| Actions 🔻 View     | ▼ Format ▼ 🗙 🛃 To      | assign user roles:                                                                                                    |
| Role               |                        | 1. Click Actions<br>2. Click Soloct and Add                                                                                                    |
| Supplier Bidder    |                        | <ol> <li>Select all roles that apply (pressing and hold CTRL to select more than one role)</li> </ol>                                                                    |
|                    |                        | 4. Click <b>Apply</b><br>5. Click <b>OK</b>                                                                                                    |
|                    |                        | O <u>K</u> <u>C</u> ancel                                                                                                    |

|                               | Company | Contacts | — 3 —<br>Addresses | Business Bank Accounts | Products and Review       |                         |               |        |
|-------------------------------|---------|----------|--------------------|------------------------|---------------------------|-------------------------|---------------|--------|
| Register Supplier: Contacts ⑦ | Details |          |                    | Classifications        |                           | Save for La             | ater Register | Cance  |
| Enter at least one contact.   | 🖋 Edit  | 🗶 Delete | Freeze             | Detach 🚽 Wrap          | _                         |                         |               |        |
| Name                          | y       | Job      | Title              | Email                  | Administrative<br>Contact | Request User<br>Account | Edit          | Delete |
| Mouse, Mickey                 |         |          |                    | mmouse@disney.com      | ~                         | $\checkmark$            | 1             |        |
| Columns Hidden 7              |         |          |                    |                        |                           |                         |               |        |

When all users are added, click the **Next** button to continue.

|                                                                                           | <ul> <li></li> </ul>                      | 3 4                          | ) (5) -                   | 6 7                                |                         |                |
|-------------------------------------------------------------------------------------------|-------------------------------------------|------------------------------|---------------------------|------------------------------------|-------------------------|----------------|
|                                                                                           | Company Contacts<br>Details               | Addresses Busin<br>Classific | ess Bank Accour<br>ations | ts Products and Review<br>Services |                         |                |
| Register Supplier: Addresses                                                              |                                           |                              |                           | Back Ne <u>x</u> t                 | Save for Later Register | <u>C</u> ancel |
| Enter at least one address for remit-to and orderin<br>Actions ▼ View ▼ Format ▼ + Create | ng address purposes.<br>e 💉 Edit 🗙 Delete | III Freeze 📰 Deta            | ch 📣 Wrap                 |                                    |                         |                |
| Address Name Address                                                                      |                                           |                              | Phone                     | Address Purpose                    | Edit [                  | Delete         |
| No data to display.                                                                       |                                           |                              |                           |                                    |                         | (i)            |
| Columns Hidden 3                                                                          |                                           |                              |                           |                                    |                         |                |

Click **Create** to add your address.

- You can create additional addresses as needed.
- You must have an address for both **Ordering and Remit to** address purposes (these may be the same).

|                                |                                   | Company Contacts Addresses<br>Details Cl                                   | Business Bank Accounts Products and Review<br>Classifications Services |
|--------------------------------|-----------------------------------|----------------------------------------------------------------------------|------------------------------------------------------------------------|
| resses                         | Create Address                    |                                                                            | Select the <b>Address Purnose(s)</b>                                   |
| and ordering address purposes. |                                   |                                                                            | sciect the nutress i urpose(s).                                        |
| 🕂 Create 🧪 Edit 🗙 Dele         | * Address Name                    |                                                                            | Address Purpose Ordering                                               |
| Address                        | * Country                         | United States                                                              | Remit to                                                               |
|                                | Address Line 1                    | state is displayed in abbreviated<br>format. Do not select the state where | Search and Select: City ×                                              |
|                                | Address Line 2                    | the state name is spelled in full.  Select TX                              | ▲ Search A <u>d</u> vanced                                             |
| Enter Postal Code first        | and then City                     | Do Not select Texas                                                        | * Required                                                             |
| correct city, county, and      | state State                       | Do not select the rows with the county hyphenated to the city name.        | City Denton                                                            |
| Combination.                   | Postal Code                       | Select Denton, Denton, 1X                                                  | Language V                                                             |
| by clicking the drop dow       | m Postal Plus 4 Code              |                                                                            | Search Reset                                                           |
| bottom of list.                | County                            |                                                                            | City                                                                   |
|                                | ess Contacts                      | You must add a contact to the address. Click                               | Denton, Jeff Davis, GA                                                 |
| -                              | Select the contacts that are asso | Actions, then Select and Add.                                              | Denton, Jeff Davis, Georgia                                            |
|                                | Actions 👻 View 👻 Format           | 🗸 📷 Freeze 📺 Detach 🐗 wrap                                                 | Denton, Doniphan, KS                                                   |
|                                | Namo                              |                                                                            | Denton, Doniphan, Kansas dministrative                                 |
|                                |                                   |                                                                            | Denton, Carter, KY Contact                                             |
|                                | Columns Hidden 4                  |                                                                            | Denton, Carter, Kentucky                                               |
|                                |                                   |                                                                            | Denton, Caroline, MD                                                   |
|                                |                                   |                                                                            | Denton, Caroline, Maryland Create Another OK Cancel                    |
|                                |                                   |                                                                            | Denton, Pemiscot, MO                                                   |
|                                |                                   |                                                                            | Denton, Pemiscot, Missouri                                             |
| When all addresse              | s are entered, click t            | he <b>Next</b> button.                                                     | OK Cancel                                                              |
|                                |                                   |                                                                            |                                                                        |

If you want to be able to respond to TWU formal solicitations, check the **RFQ** or **Bidding** option in the **Address Purpose** area.

When ready either **Create Another** or click **OK**.

| 1       2       3       4       5       6       7         Company<br>Details       Contacts       Addresses       Business<br>Classifications       Back       Review         Register Supplier: Business Classifications       ?       Back       Next                                                          | Save for Later Register <u>C</u> ancel                                                                                                    |
|----------------------------------------------------------------------------------------------------|----------------------------------------------------------------------------------------------------|
| Enter at least one business classification or select none applied Only check the box - None of the classifications are applicable Only check the box - None of the classifications are applicable HUB (Historically Underutilized Business). Note: Do not check the box if you have selected a Business Certific | e if you are not a certified<br>ation.                                                                                                    |
| * Classification ?<br>Click Create icon to add your ng Agency Other Certifying Agency Certificate Start Date<br>Business Classification                                                                                                    | Expiration (2)<br>Date Attachments Notes                                                                                                    |
| Select the appropriate Business Classification for your organization.                                                                                                    | <ul> <li>Click icon to attach your certification.</li> <li>Your certification must have a start and end date</li> <li>You can attach your companies COI here (The COI's business classification is insured business)</li> </ul> |

| Click <b>Create</b> to add a <b>Bank Account</b>          | Contacts Addres  | ses Business Bank<br>Classifications Account | Products and Review        |                     |                      |
|-----------------------------------------------------------|------------------|----------------------------------------------|----------------------------|---------------------|----------------------|
| Actions  View  Format  Create                             | 💥 Delete 🛛 🏭 Fre | eze 📺 Detach 📣 Wrap                          | <u>B</u> ack Ne <u>x</u> t | Save for Later Regi | ister <u>C</u> ancel |
| Account Number<br>No data to display.<br>Columns Hidden 8 | IBAN             | Currency                                     | Bank                       | Edit                | Delete               |

9

| WOMANJ                                                                                                    |                                                                                                    |                                                                  |                                              |                                                                    |
|----------------------------------------------------------------------------------------------------|----------------------------------------------------------------------------------------------------|------------------------------------------------------------------|----------------------------------------------|--------------------------------------------------------------------|
| тү                                                                                                    |                                                                                                    |                                                                  |                                              |                                                                    |
| Enter Un<br>this will<br>section.<br>Note: Th<br>enter fore<br>Create Edit Delete Freez                                                                                                    | nited States in the Country field<br>open up the Branch information<br>is is for US banks only. Do not<br>eign banking information here. | d,<br>n s Addresses B<br>Clas<br>ess account number is marked as | 5<br>usiness Bank Pr<br>sifications Accounts | roducts and Review<br>Services                                     |
|                                                                                                    | * Country                                                                                                    |                                                                  | ▼ IBAN                                       | 4                                                                  |
| Enter your Account Number (typically 10-12 digits). Please include any zeros in the front of your account number.  If you try to edit the information and input a                                                                          | Bank Branch Account Number                                                                                                    |                                                                  | Click the drop-<br>bank branch by<br>name)   | down arrow to search for your<br><b>routing number</b> (not branch |
| <ul> <li>routing number after the account number is<br/>entered, you will encounter an error.</li> <li>If you have selected the wrong routing<br/>number, you will need to delete this banking<br/>information and start error.</li> </ul> | Additional Information                                                                                                    |                                                                  |                                              |                                                                    |
| momation and start again.                                                                                                    |                                                                                                    |                                                                  | Agency Location Code                         |                                                                    |
|                                                                                                    | Alternate Account Name                                                                                                    |                                                                  | Account Type                                 | • •                                                                |
|                                                                                                    | Account Suffix                                                                                                    |                                                                  | Description                                  | ı                                                                  |
|                                                                                                    | Check Digits                                                                                                    |                                                                  |                                              |                                                                    |
|                                                                                                    | Comments                                                                                                    |                                                                  |                                              |                                                                    |
|                                                                                                    | Note to Approver                                                                                                    |                                                                  |                                              | 1                                                                  |
|                                                                                                    |                                                                                                    |                                                                  |                                              | Create Another O <u>K</u> <u>C</u> ancel                           |

ю

|                                      | Company Contacts                              | Addresses Business Bank Accounts Products | and Review                                                           |
|--------------------------------------|-----------------------------------------------|-------------------------------------------|----------------------------------------------------------------------|
| Register Suppl                       | er: Products and Services                     | Classifications Servic                    | es <u>B</u> ack Ne <u>x</u> t Save for Later Register <u>C</u> ancel |
| Actions View V                       | Format V Remove                               | 🔟 Freeze 🔚 Detach 🖊 Wrap                  |                                                                      |
| Category Name<br>No data to display. | Click <b>Select and Add</b> to select your Pr | roduct and Services category. Descript    | tion Remove                                                          |
|                                      |                                               |                                           |                                                                      |
| Select and Add: Products and         | ervices                                       | ×                                         |                                                                      |
| ▲ Search                             |                                               |                                           |                                                                      |
| Category Name                        | Descriptio                                    | n Search Reset                            |                                                                      |
| View 🔻 Format 👻 🔟 Freeze             |                                               |                                           |                                                                      |

| View - | - Format - Bill Freeze           |                                                                              |  |  |  |  |  |
|--------|----------------------------------|------------------------------------------------------------------------------|--|--|--|--|--|
| Select | Category Name                    | Check the box next to the appropriate<br>category name and click <b>OK</b> . |  |  |  |  |  |
|        | Advertising Service              |                                                                              |  |  |  |  |  |
|        | Architectural Servic             | 85                                                                           |  |  |  |  |  |
|        | Athletic Equipment               | and Apparel                                                                  |  |  |  |  |  |
|        | Charter Bus Service              | 95                                                                           |  |  |  |  |  |
|        | Chemicals and Gases              |                                                                              |  |  |  |  |  |
|        | Child care/ Educational services |                                                                              |  |  |  |  |  |
|        | Cleaning Services (              | laundry, dry cleaning, janitorial)                                           |  |  |  |  |  |
|        | Communication Ser                | vices (streaming services, teleconfer                                        |  |  |  |  |  |
|        | Computer Equipme                 | nt (desk tops, laptops, monitors, etc)                                       |  |  |  |  |  |
|        | Computer Software                | including SaaS                                                               |  |  |  |  |  |
| Colum  | ns Hidden 1                      |                                                                              |  |  |  |  |  |

| Г  |                |                    |                       |            |           | _                          |               |                             |                  |                |          |                |
|----|----------------|--------------------|-----------------------|------------|-----------|----------------------------|---------------|-----------------------------|------------------|----------------|----------|----------------|
|    |                |                    | <u>~</u> —            | - <b>·</b> |           |                            |               |                             | -7               |                |          |                |
|    |                |                    | Company<br>Details    | Contacts   | Addresses | Business<br>Classificatior | Bank Account  | ts Products and<br>Services | Review           | ?              | ?        |                |
| R  | eview Supp     | plier Registra     | tion: Aweson          | ne Sauce   | e (?)     |                            |               | Ba                          | ck Ne <u>x</u> t | Save for Later | Register | <u>C</u> ancel |
| Co | ompany Detai   | ls                 |                       |            |           |                            |               |                             |                  |                |          |                |
|    |                | Company            | Awesome Sauce         |            |           |                            |               | D-U-N-S Number              | r 721234567      |                |          |                |
|    | Тах            | Organization Type  | Limited Liability Cor | npany      |           |                            |               | Tax Country                 | United States    | 3              |          |                |
|    |                | Supplier Type      | Limited Liability Cor | npany      |           |                            |               | Taxpayer ID                 | 721234567        |                |          |                |
|    | C              | Corporate Web Site |                       |            |           |                            | Tax Reg       | gistration Number           | r                |                |          |                |
|    |                |                    |                       |            |           |                            |               | Note to Approve             | r                |                |          |                |
|    |                |                    |                       |            |           |                            |               |                             |                  | ,              | 1        |                |
| A  | dditional Info | ormation           |                       |            |           |                            |               |                             |                  |                |          |                |
|    |                |                    | BID NUMBER            |            |           |                            |               |                             |                  |                |          |                |
|    |                |                    |                       |            |           |                            |               |                             |                  |                |          |                |
| At | tachments      |                    |                       |            |           |                            |               |                             |                  |                |          |                |
|    | Actions  View  | • + ×              |                       |            |           |                            |               |                             |                  |                |          |                |
| _  | Туре           | Category           | * File Name or        | URL        |           | т                          | itle          | Desc                        | cription         | Attache        | d By     | Attached [     |
|    | File           | From Supplier      | invite (49).ics       |            |           | in                         | vite (49).ics |                             |                  | Heather (      | Davis    | 11/8/23 7:15   |

- If you wish to return to your registration request to complete at a later time, click the **Save for Later** button.
- You must click the **Register** button in order for the registration request to be forwarded to the TWU Supplier Maintenance team for review and approval.

Note: If you do not click Save for Later button or Register button before closing this registration request, all information will be lost.